# **DENEY NO:30 OS LOSKOP KULLANIMI** (KENWOOD CS-5200 SER S OS LOSKOP KULLANIM KILAVUZU)

## AMAÇ

- **1.** Bir osiloskobun ön panelinde yer alan dü me ve tu ların görevlerini bilmek ve kullanımını ö renmek.
- **2.** AC bir dalga eklini ekranda gözlemleyebilmek için gerekli düzene i olu turmak ve osiloskop önpanelinden gerekli ayarları yapmak.

## TEMEL B LG LER

## A. ÖNPANEL

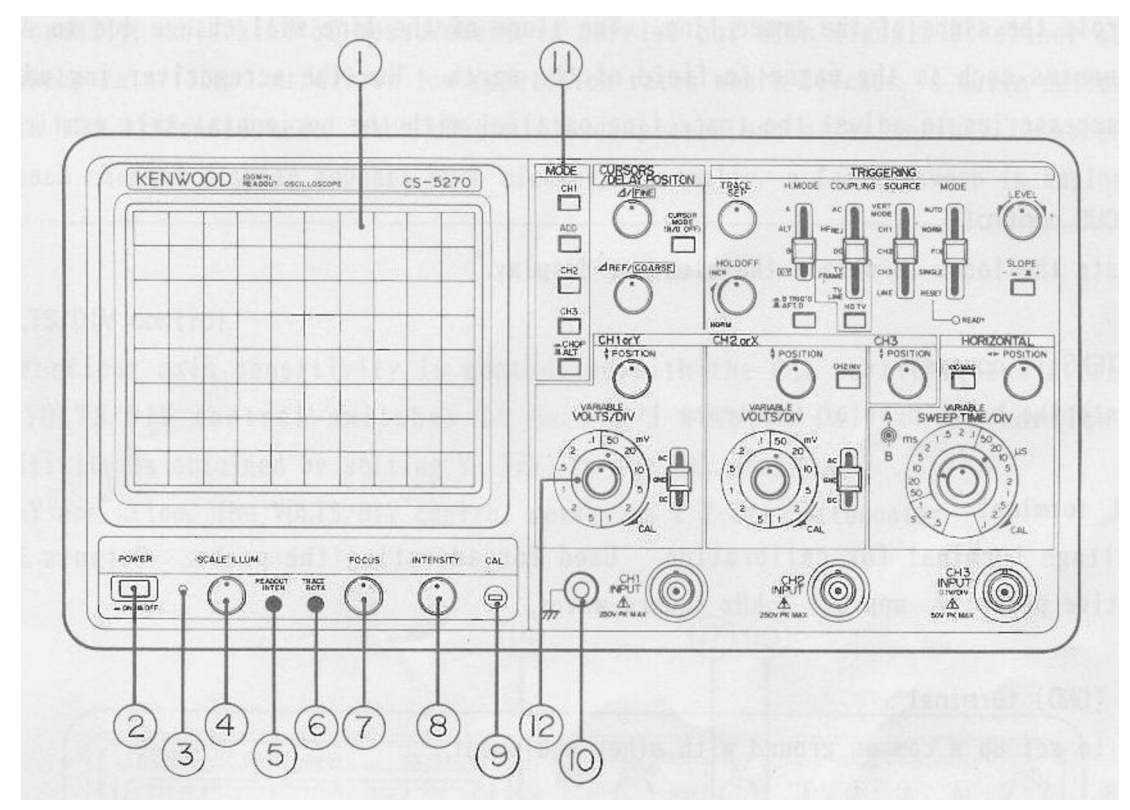

- 1. Katod I mh Tüp (Cathode Ray Tube-CRT) : ncelenen i aretlerin dalga ekillerinin görüntülenece i ekrandır. Bu ekran, dikeyde 8 adet kare bölmeden, yatayda ise 10 adet kare bölmeden olu maktadır. Herbir karenin kenar uzunlu u, 10 mm dir. Ayrıca bu ekranın sol kenarında % cinsinden bir ölçeklendirme yapılmı tır. Bu ölçek, ekranda olu an dalga ekillerinin yükselen-kenar zaman (rise time) ölçümlerinde kullanılmaktadır.
- 2. Power Butonu : Aç-Kapa butonu

DENEY NO30-ETG-1-

- **3. PILOT Lamba :** Osiloskop açık iken lamba yanar.
- 4. SCALE ILLUM Kontrol: CRT ekranının aydınlatmasını kontrol eder.
- 5. **R/O INTEN Kontrol:** Ölçülen de erlerin ekrandaki parlaklı ını kontrol eder.
- **6. TRACE ROTA Kontrol:** I ının e imini kontrol eder. Elektromanyetik alan etkilerinden dolayı bu çizginin e imi de i ebilir. Gerekti inde ince uçlu bir tornavida kullanarak; bu çizginin yatay eksene paralel olmasını sa layınız.
- **7. FOCUS Kontrol:** Ekrandaki 1 ının en net (temiz) görüntüsünü elde etmek için kullanılır.
- 8. INTENSITY Control (Parlaklik Ayarı): I ın çizgisinin parlaklı ını ayarlar.
- **9. CAL Terminal:** Probların kalibrasyonu için kullanılan uçtur. Bu uçta varolan i aret tepeden tepeye 1V genli e ve 1KHz lik frekansa sahiptir.
- 10. GND Terminal: Di er cihazlar ile çalı ırken kullanılan ortak toprak ucudur.

11. V. MODE Selector (Secici): Dikey eksen için çalı ma modunu belirler.

CH1: CRT ekranda sadece CH1 kanalına ba lanan i aret izlenebilir.

<u>ADD:</u> CRT ekranda CH1 ve CH2 kanallarına ba lanan i aretlerin cebirsel toplamı izlenebilir. E er CH2 kanalı için INV tu una basılmı ise, bu defa heriki i aretin farkı ektanda izlenebilir.

CH2: CRT ekranda sadece CH2 kanalına ba lanan i aret izlenebilir.

CH3: CRT ekranda sadece CH3 kanalına ba lanan i aret izlenebilir.

<u>ALT/CHOP</u>: Ekranda birden fazla i aret inceleniyorsa; ALT modda, herbir tarama i leminde (sweep time) CH1 ve CH2 kanallarına ba lı giri lerden biri, di er taramada ise öteki taranır. CHOP modda ise bu kanallar yakla ık 250 KHz lik bir tekrarlanma sıklı 1 ile sırayla pe pe e taranır.

CHOP mod, 1ms/div lik tarama hızında daha dü ük ya da farkedilebilir derecede titremenin oldu u dü ük frekanslı i aretler incelenirken kullanılır. ALT mod ise, önce 1. kanaldaki i aret, sonra 2. kanaldaki i aret görüntülenir. Bu konumda daha hızlı bir tarama uygulanır.

- **12. VOLTS/DIV Kontrol:** CH1 dikey eksen zayıflatma dü mesi, CH1 kanalı için dikey hassasiyeti ayarlar. X-Y modda ise, bu dü me dikey eksen hassasiyetini belirler.
- **13. VARIABLE (V.VARI) Kontrol:** CH1 kanalın dikey hassasiyetinde ince ayar yapmayı sa lar. VOLTS/DIV dü mesi ile birlikte kullanılır. E er tamamen saat yönünde çevrilirse (CAL konumuna do ru) zayıflatızı kalibre edilmi olur. X-Y modda ise, bu dü me dikey eksende ince hassasiyet ayarı yapar.

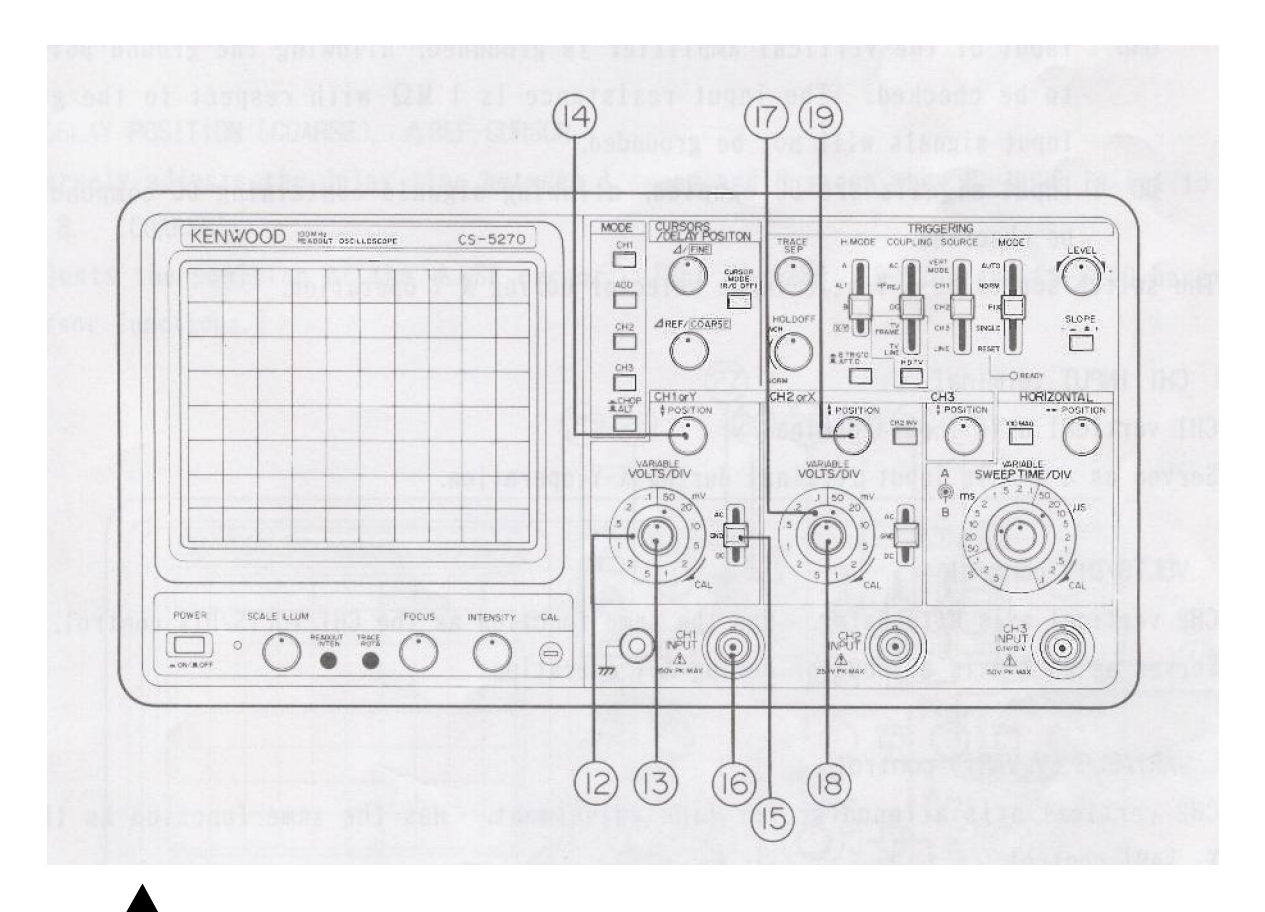

**14. ▼ POSITION CONTROL:** Ekranda görüntülenen CH1 kanalına ait dalga eklinin dikey pozisyonunu ayarlar. X-Y modda dikey konumu ayarlar.

**15. AC-GND-DC Anahtar:** Giri i aretinin CH1 kanalına ba lanma modunu belirler.

AC: Bu konumda CH1 kanalına ba lanan DC i aretler görüntülenmez. E er 1:1 prob ya da koaksiyel kablo kullanılıyorsa, bu konumda dü ük frekanslı i aretlerin seviyesinde 3dB lik bir azalma veya 5 Hz in altındaki i aretlerde de bu de erden daha fazla oranda bir azalma gerçekle ir.

GND: Bu konumda dü ey kuvvetlendirici çıkı ı topra a ba lanır. Giri direnci  $1M\Omega$  oldu undan, giri i areti topraklanmı olmaz.

DC: Bu durumda i aretlerin DC bile enleri de gözlemlenebilir. (Yani hem AC hem de DC bile enler birlikte izlenebilir.)

- **16. CH1 Input Terminal (Giri ucu):** CH1 kanalınna ait dikey giri terminalidir. X-Y modda, Y ekseninde görüntülenecek i aret için giri dir.
- **17. VOLTS/DIV Kontrol:** CH2 dikey eksen zayıflatma dü mesi, CH2 kanalı için dikey hassasiyetini ayarlar. X-Y modda ise, bu dü me yatay eksen hassasiyetini belirler.
- **18 VARIABLE (V.VARI) Kontrol:** CH2 kanalın dikey hassasiyetinde ince ayar yapmayı sa lar. VOLTS/DIV dü mesi ile birlikte kullanılır. E er tamamen saat

yönünde çevrilirse (CAL konumuna do ru) zayıflatızı kalibre edilmi olur. X-Y modda ise, bu dü me yatay eksende ince hassasiyet ayarı yapar.

- **19.** ▼ **POSITION CONTROL:** Ekranda görüntülenen CH2 kanalına ait dalga eklinin dikey pozisyonunu ayarlar.
- **20. AC-GND-DC Anahtarı:** Giri i aretinin CH2 kanalına ba lanma modunu belirler. CH1 kanalına ait AC-GND-DC Anahtarı için anlatılanlar bu anahtar için de geçerlidir.
- **21. CH2 Input Terminal (Giri ucu):** CH2 kanalına ait dikey giri terminalidir. X-Y modda, X ekseninde görüntülenecek i aret giri i içindir.
- **22. CH2 INV Anahtari:** Bu tu a basıldı ında CH2 kanalına ba lanan i aretin polaritesi de i ir. (ters)
- **23. VPOSITION CONTROL(Konum Kontrol):** Ekranda görüntülenen CH3 kanalına ait dalga eklinin dikey pozisyonunu ayarlar.
- 24. CH3 Input Terminal (Giri ucu): CH3 kanalına ait dikey giri terminalidir.
- **25. DELAY POSITION (Coarse),** Δ**REF CURSOR( mleç):** H. Mod anahtarı ALT veya B konumuna getiririldi inde, A ve B taramaları arasındaki gecikme süresininin kaba ayarını yapar. Δ**REF** imlecinin konumunu ayarlar.
- **26. DELAY POSITION (Fine),**  $\Delta$  **CURSOR( mleç):** Gecikme süresininin ince ayarını yapar.  $\Delta$  imlecinin konumunu ayarlar.
- **27. CURSOR MODE (R/O OFF):** mlecin görüntülenmesini ve READOUT özelli in etkin olmasını/olmamasını sa lar. Tu a herbir basıldı ında, görüntülenen mod sırasıyla Off, Dikey imleç, Yatay imleç, Off olmak üzere de i ecektir. Bu tu a uzun süre basıldı ında ise, bu özellik ekranda bundan böyle görüntülenmez.
- **28. TRACE SEP Kontrol:** H. Mod anahtarı ALT konumuna getiririldi inde, A taramanın dikey konumunu A taramaya göre ayarlar. A tarama ve B tarama sırasıyla pe pe e görüntülenir.
- **29. HOLD OFF Kontrol:** Bir A taramanın son noktası ile ba ka bir A taramasının ba langıç noktası arasındaki zamanı ayarlar.
- 30. H. MOD Anahtar: Yatay eksenin görüntülenme modunu belirler.

A : A tarama modunda çalı ır.

- ALT : A tarama ile B taramayı sırasıyla pe pe e görüntüler.
- B : A tarama modunda çalı ır.

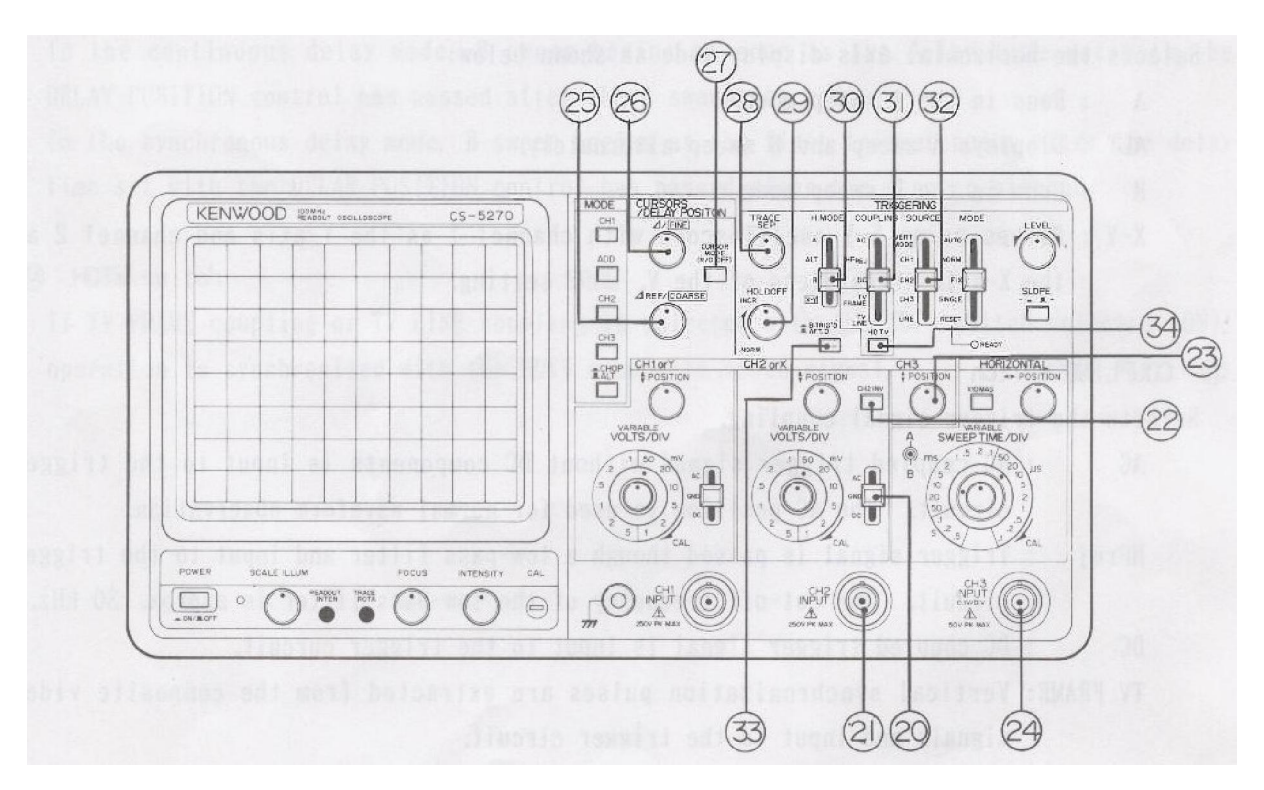

X-Y : Osiloskop XY moda geçer. 1.kanal dikey eksen, 2. kanal da yatay eksen olarak belirlenmi tir.

31. COUPLING Anahtarı (Ba lantı Anahtarı): Tetikleme i aretinin türünü seçer.

AC: Tetikleme devresi giri ine DC bile eni olmayan bir AC i aret uygulanır.

**Hfrej:** Tetikleme i areti bir alçak geçiren filtreden geçtikten sonra tetikleme devresi giri ine uygulanır.

**DC:** Tetikleme devresi giri ine DC bir i aret uygulanır.

**TV FRAME:** Bile ik Video i aretinden elde edilen dikey senkronizasyon darbeleri tetikleme devresi giri ine uygulanır.

**TV LINE:** Bile ik Video i aretinden elde edilen yatay senkronizasyon darbeleri tetikleme devresi giri ine uygulanır.

**32. SOURCE Anahtarı:** Tetikleme i aretinin kayna ını seçer.

**VERT:** Tetikleme i aretinin kayna 1, V.MODE anahtarının konumuna göre seçilir.

E er V.MODE anahtarı ile tek bir 1 ın (CH1, CH2, CH3 veya ADD) seçilmi ise seçilen giri i areti, tetikleme i aretinin kayna 1 olarak belirlenmi olur. E er ALT mod seçilmi ise, herbir giri i areti herbir tarama i leminde kaynak olarak seçilmi demektir.

CH1: Tetikleme i aretinin kayna 1, 1. kanala uygulanan i arettir.

CH2: Tetikleme i aretinin kayna 1, 2. kanala uygulanan i arettir.

CH1: Tetikleme i aretinin kayna 1, 3. kanala uygulanan i arettir.

LINE: Tetikleme i aretinin kayna 1, ebeke gerilimine ait dalga eklidir.

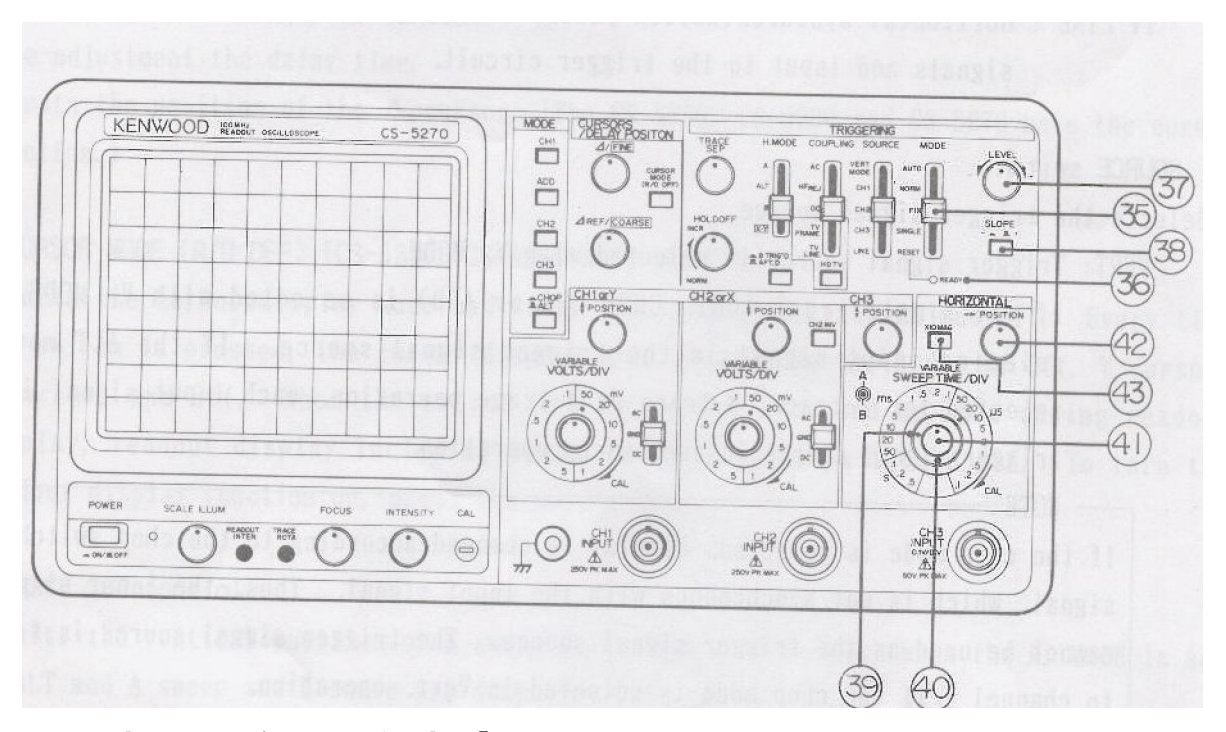

- 33. AFTER D/B TRIG'D Anahtar: Sürekli gecikmeyi ya da senkron gecikmeyi belirler . Sürekli gecikme modunda B tarama, -A tarama ba ladıktan sonra- Delay position dü mesi ile belirlenmi gecikme süresi geçer geçmez ba lar. Senkron gecikme modunda ise B tarama, -A tarama ba ladıktan sonra- Delay position dü mesi ile belirlenmi gecikme süresi dolduktan sonraki ilk tetikleme noktası anında ba lar.
- **34. HDTV Anahtari:** HDTV tu una basılmı iken, TV Frame veya TV line konumlarından bir seçilmi ise, çalı ma HDTV bile ik video i areti ile senkron olarak gerçekle ir.

**35. T. MODE:** Tetikleme modunu belirler.

<u>AUTO:</u> Tarama i lemi tetikleme i aretine göre yürütülür. Herhangi bir tetikleme i areti yokken bile ekranda bir 1 in görüntülenir.

<u>NORM</u>: Tarama i lemi tetikleme i aretine göre yürütülür. AUTO dan farkı, e er herhangi bir tetikleme i areti yoksa, ekranda hiç bir 1 ın görüntülenmez.

<u>FIX:</u> Tarama i lemi, SOURCE anahtarının konumuna göre seçilen i aretin merkez genli ine göre yürütülür.

SINGLE: Tek bir tarama modu seçilir.

<u>RESET:</u> Tek tetikleme modu için osiloskobu ayarlar.

36. READY Göstergesi: Osiloskobun tetikleme için hazır oldu unu gösterir.

**37. LEVEL Kontrol:** Tetikleme seviyesini ayarlar. Tetikleme i areti e iminin hangi noktasında tetiklenece ini ve taramanın ne zaman ba laya-ca ını belirler.

- **38 SLOPE** +/- : Tetikleme i areti e iminin polaritesini belirler. <u>Tu basılı de ilken(+)</u>, i aretin yükselen kenarına göre tetikleme gerçekle ir. Tu basılı iken(-), i aretin dü en kenarına göre tetikleme gerçekle ir.
- **39.** A SWEEP TIME/DIV Anahtar: 0,5 saniye/bölme ile 50ns/bölme arasında (22 adet aralık) A tarama süresini belirler. H.VARI dü mesi tamamen saat yönünde (CAL konumuna do ru) çevrilmelidir.
- **40. B SWEEP TIME/DIV Anahtarı:** 50 ms/bölme ile 50ns/bölme arasında (19 adet aralık) B tarama süresini belirler.
- **41. Variable Kontrol (H.VARI):** A tarama zaman ayarı seçici dü mesinin seçilen konumu için ince ayar yapar. H.VARI dü mesi tamamen saat yönünde (CAL konumuna do ru) çevrilmelidir.
- **42. POSITION Control (Konum Kontrol):** CRT ekranda görüntülenen dalga eklinin yatay konumunu ayarlar. X-Y çalı ma modunda yatay eksenin konumunu ayarlar.
- **43.** ×**10 MAG Anahtarı:** CRT ekranda görüntülenen i areti 10 kat daha büyüterek görmek için bu tu a basılır. X-Y çalı ma modunda bu tu a basmayınız.

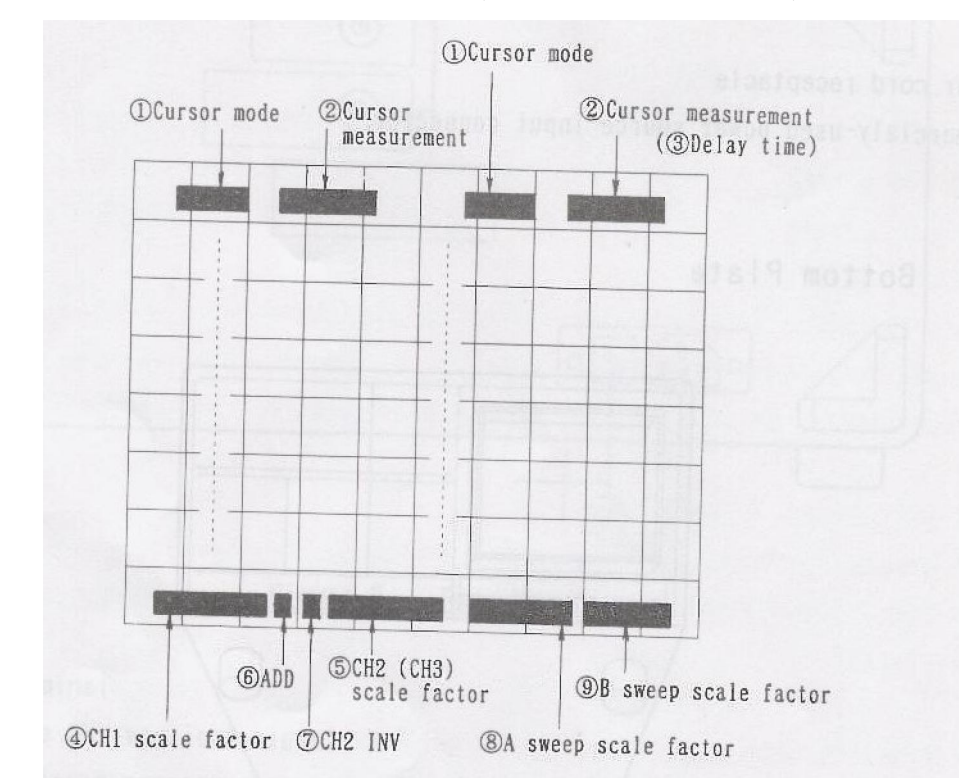

### **B. OKUMALI EKRANIN KULLANIMI (READOUT DISPLAY)**

DENEY NO30-ETG-7-

## **1.** mleç Modları (Cursor Mode): $\Delta V1$ , $\Delta V2$ , $\Delta V3$ , $\Delta T$ , $\frac{1}{\Delta T}$ , RATIO, PHASE

 $\Delta V$  Gerilim Ölçme Modu: ki adet yatay imleç ekranda belirir. ki imleç arasındaki mesafe dikey eksen hassasiyet anahtarının (VOLTS/DIV) konumuna göre hesaplanır ve ekranda belirir. E er ekranda "RATIO" görüntüsü belirirse, bu V.VARI anahtarının UNCAL pozisyonda oldu unu gösterir. Bu durumda CRT ekranının 5 bölmesi %100 olarak alınarak hesplamalar yapılır.

 $\Delta T$ ,  $\frac{I}{\Delta T}$  *Süre ve Frekans Ölçme Modu:* ki adet dikey imleç ekranda belirir. ki imleç arasındaki mesafe, tarama zamanı dü mesinin (SWEEPTIME/DIV) hassasiyet konumuna göre süre ve frekans cinsinden ekrandan izlenebilir. E er H.VARI anahtarı UNCAL konumda ise  $\Delta T$  verisi, CRT ekranının 5 bölmesi %100 olarak alınarak hesaplanan gerilim oranıdır.

 $\frac{1}{\Lambda T}$  verisi ise, CRT ekranının 5 bölmesi 360° alınarak hesaplanan faz farkı de eridir.

- 2. mleç Ölçümleri (Cursor Measurement): Tüm de erler iki adet imleç kullanarak ölçülür.  $\frac{1}{\Delta T}$  modunda iki imleç birbirine çok yakın (ölçme limitleri gözönüne alındı ında) ise ekranda  $\frac{1}{\Delta T}$  görüntüsünün yanında "?" simgesi görülür. Bu hata anlamına gelmektedir.
- 3. Gecikme zamanı (Delay Time): E er H.MODE anahtarı ALT veya B konumunda ise, ekranda "DELAY" görüntüsü belirecektir. Öçlüm imleçlerinin konumlarına göre süre ölçülür.
- 4. CH1 Ölçeklendirme Faktörü (Scale Factor): CH1 V.MODE olarak seçili iken CH1 dikey ekseninin bölme ba ına hassasiyeti ekranda görülür. E er ekranda CH1 görüntüsünün yanında ">" i areti belirirse, bu UNCAL durumun bildirimidir. Yani ölçeklendirme faktörü dü menin üzerindeki de ere e it de ildir.
- 5. CH2 Ölçeklendirme Faktörü (Scale Factor): CH1 için yapılan açıklamalar geçerlidir.
- **6. Toplama (ADD):** E er V.MODE için ADD seçili ise (yani add tu una basılmı sa) ekranda "+" simgesi belirir.
- **7.** CH2 INVERT: E er CH2 kanalı için INV tu una basılmı sa, ekranda "↓" simgesi belirir.
- **8 A tarama ölçeklendirme faktörü:** H.MODE için A, ALT veya B seçili iken herbir bölmenin ne kadarlık bir süreye karılık geldi i ekranda belirir. E er ekranda A görüntüsünün yanında ">" i areti belirirse, bu UNCAL durumun bildirimidir. Yani

ölçeklendirme faktörü dü menin üzerindeki de ere e it de ildir. E er  $\times 10$  MAG tu u basılı ise süre, ekrandaki de er 10 a bölünerek yeniden hesaplanmalıdır.

9. B tarama ölçeklendirme faktörü: H.MODE için ALT veya B seçili iken herbir bölmenin ne kadarlık bir süreye kar ılık geldi i ekranda belirir. E er ×10 MAG tu u basılı ise süre, ekrandaki de er 10 a bölünerek yeniden hesaplanmalıdır.

## LEM BASAMAKLARI

- Laboratuvarda kullandı ınız osiloskobun önpanelini dikkatlice inceleyip; osiloskobunuzun sahip oldu u özellik ve fonksiyonlatı Tablo 30-1'e kaydediniz. Daha sonra Osiloskobun arka panelini inceleyip; burada gördü ünüz jak, anahtar veya dü melerin ne i e yaradı ını ö reniniz. Gerekirse kullandı ınız osc nin kullanma kılavuzuna ba vurunuz.
- 2. Osiloskobu Power dü mesine basarak açınız. Kısa bir süre içinde CRT ekranda düz bir 1 ın belirecektir. Ekranda 1 ının net, temiz ve ortalanmı olarak görüntülenmesi için a a ıdaki tu ve/veya dü melerle ayar yapınız:

Dikey konum  $\overline{\mathbf{v}}$  ve yatay konum  $\overline{\mathbf{v}}$  dü meleri ile Focus ve Intensity dü meleri

- **3.** Osiloskobun Sweeptime/div dü mesini, 1ms/div konumuna alınız. Tetikleme modlarından AUTO seçili olmalıdır.
- **4** Osiloskobunuz çift kanallı (CH1 ve CH2) veya üç kanallı (CH1, CH2 veya CH3) olabilir. Osiloskop probunuzun BNC tarafını CH1 kanalının giri ine ba layınız ve saat yönünde çevirerek, ba lantı i lemini tamamlayınız. (Çıkarırken saat yönünün tersine çevirip; sonra çekiniz.) Probun di er ucunu ise, osiloskobun önpanelinde yeralan CAL ucuna ba layınız. (Kenwood CS-5270 marka osiloskopta CAL ucu CRT ekranın sa alt kö esinde bulunmaktadır.)
- 5. Kalibratör dalga ekli, ekranda belirir. CH1 kanalına ili kin Volt/div dü mesinin konumunu de i tirerek, dalga eklinin dikeyde kapladı ı bölme sayısının de i ti ini gözlemleyiniz. 1V/div, 0.5V/div, 0.2V/div konumları için dikeydeki bölme sayısının de i imini kaydediniz.
- **6.** Sweeptime/div dü mesinin konumunu sırasıyla 0,5ms/div, 0,2ms/div ve 0,1ms/div yaparak, ekranda dalga formunda olu an de i iklikleri kaydediniz.
- **7.** Ekrandaki dalga ekli, Sweeptime/div dü mesinin konumunu 1ms/div iken 3 peryot (cycle) görülecek ekilde Time/base ve Cal dü meleri ile ayar yapınız.

#### Tablo 30-1. Kullandı ınız Osiloskobun Nitelikleri, Fonksiyonları ve Ayar Dü meleri

| Cihaz Model No:      |
|----------------------|
| Cihaz üretici firma: |

#### 1. Özellikler

| 2. Dü me/Tu /Anahtar smi | Fonksiyonu                   |
|--------------------------|------------------------------|
| Örne in;<br>Power ON/OFF | Osiloskobun açma/kapama tu u |
|                          |                              |
|                          |                              |
|                          |                              |
|                          |                              |
|                          |                              |
|                          |                              |
|                          |                              |
|                          |                              |
|                          |                              |
|                          |                              |
|                          |                              |
|                          |                              |
|                          |                              |
|                          |                              |

## SORULAR

- E er OSC üzerindeki kalibratör ucundan de i ken bir i aret almak mümkün olsa idi, Volt/div anahtarının konumu sabitken, dalga eklinde ne gibi de i iklikler gözlemlenirdi?
- **2.** Sweeptime/div dü mesinin konumunun i lem basama 1 6 daki gibi de i mesi, CRT ekranda görüntülenen peryot (cycle) sayısını nasıl etkiler?
- **3.** Kalibrasyon i aretinin frekansı nedir? Sweeptime/div dü mesinin konumunun de i mesi, frekansı de i tirir mi?
- **4.** Sweeptime/div dü mesinin konumu ile CRT ekranda görüntülenen peryot sayısı arasında nasıl ili ki vardır? Açıklayınız.
- **5.** A a ıdaki sıralanan i levler, osc nin hangi dü me veya tu u ile ayar yapmak ko ulu ile gerçekle ir?

| Dalga eklinin yüksekli i                            |
|-----------------------------------------------------|
| I ının parlaklı 1                                   |
| I ının keskinli i                                   |
| Ekran üzerinde görüntülenen dalga eklinin pozisyonu |